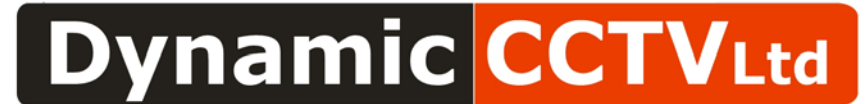

9B/9C Bowes Rd, Riverside Park, Middlesbrough, TS2 1LU Tel : (01642) 220166 / 886020 Fax : (01642) 220165

## How To Disable Windows Vista's UAC

Users may experience inablity to run the DVR player software due to Vistas user account control

## Test Sample Setup:

**OS** Windows Vista

## How to know if this is the right document for you?

• If you see a security warning pop-up window that says *"Remote200.ocx not installed or it couldn't be installed. Please check user privelige"* whilst trying to run DVR\_Player.exe.

## Procedure To Set IE7 To Enable Download of Unsigned ActiveX:

- Open control panel "Start→Control panel".
- Select "User Accounts"
- Click on "Turn User Account on or off"

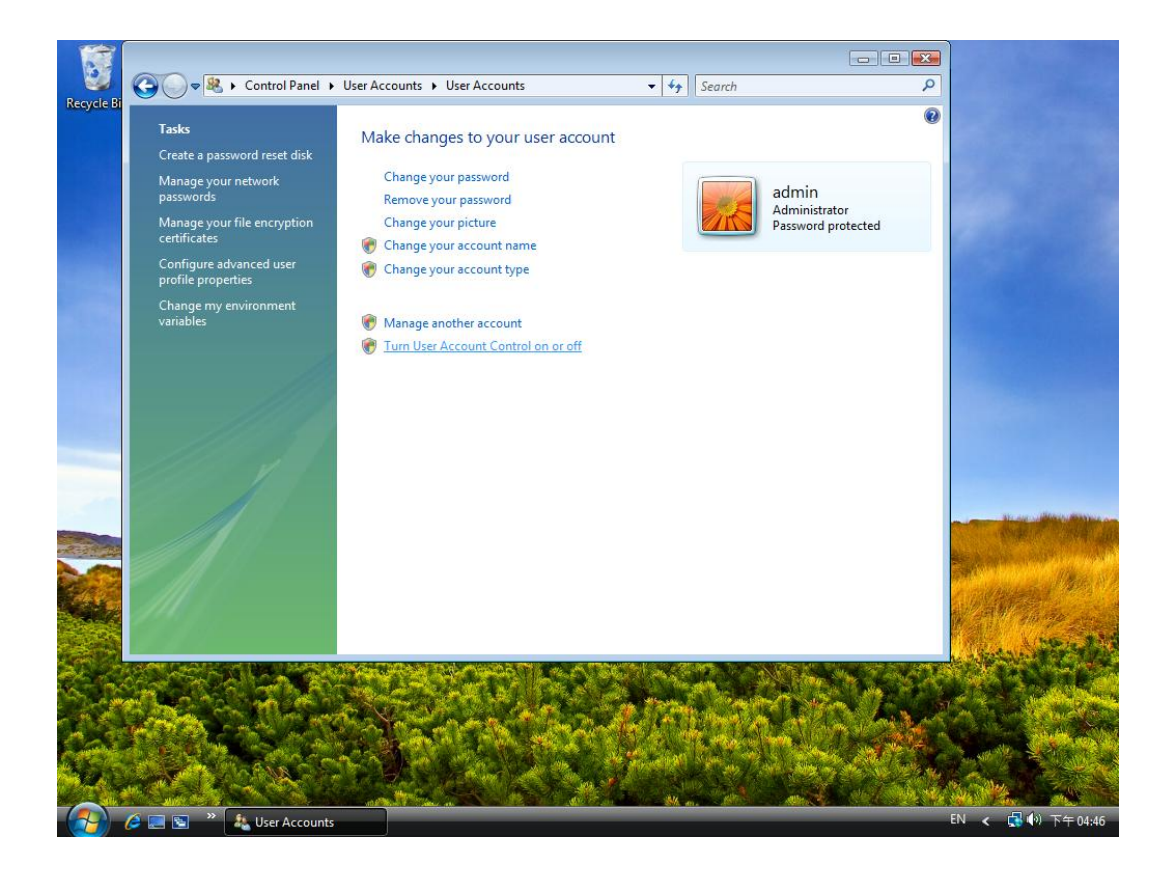

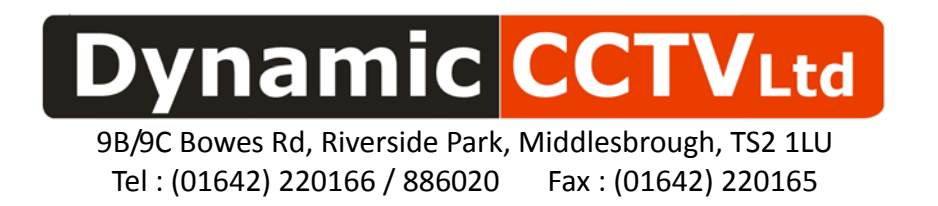

• Uncheck the Tick box "Use User Account Control(UAC) to help protect your computer

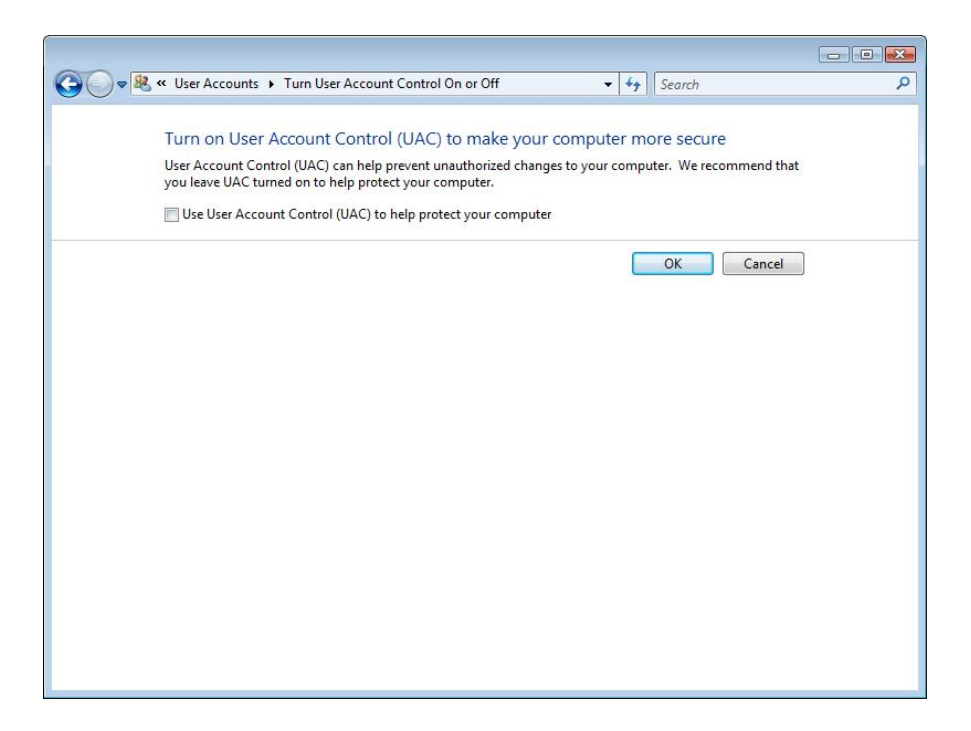

• You will now be asked to restart your computer after the restart Dvr\_player.exe should run